# ROS AUTOMATION TESTING FOR WHEELED AND LEGGED MOBILE ROBOTS

Lyubomyr Demkiv, Yuriy Fedyuk, Taras Borovets

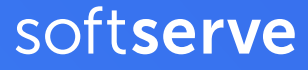

Building and testing applications for robots has historically been a complicated and time-consuming process. With AWS RoboMaker's cutting-edge automated testing for virtual environments, integrating new features to your robots and confirming that they work is easier than ever.

### The Case for Robot Software Automation Testing

Testing in robotics is as important as in other software development domains. The sooner you find an issue, the easier it can be fixed. We can divide software testing into two types: manual and automated tests.

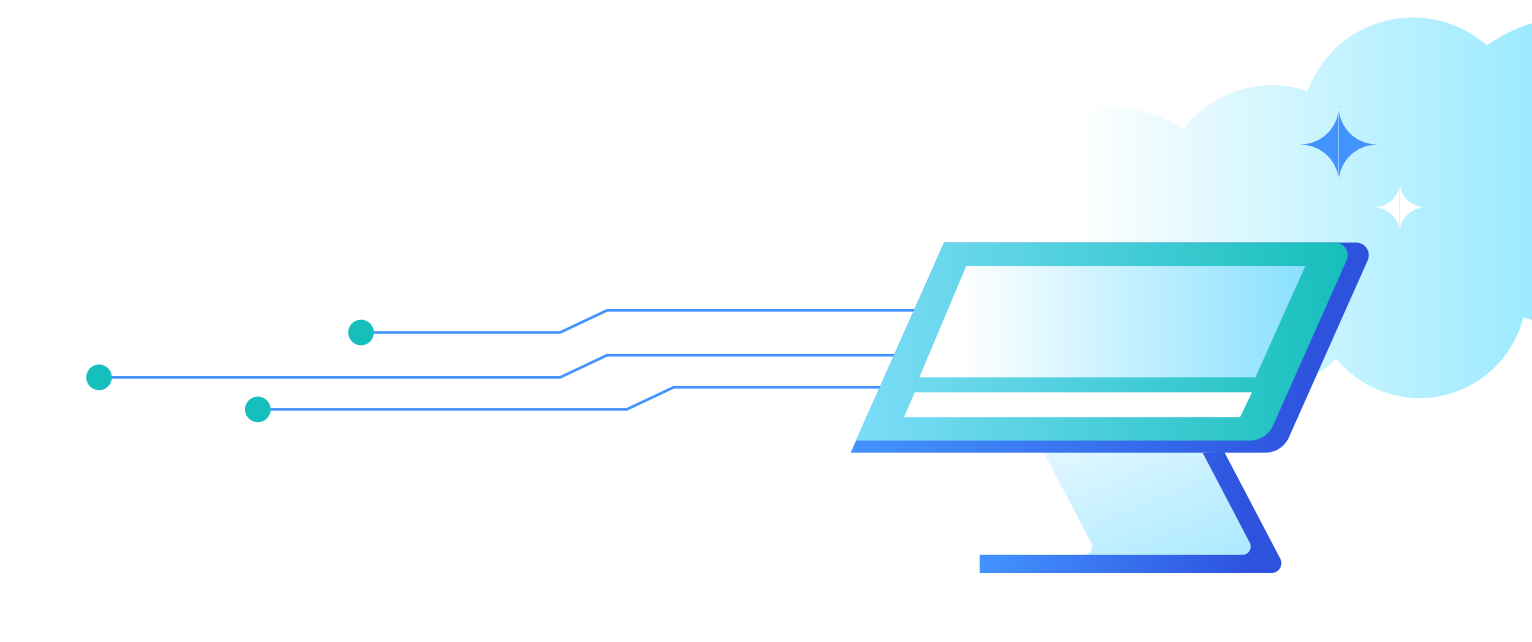

In manual robotics testing, challenges include:

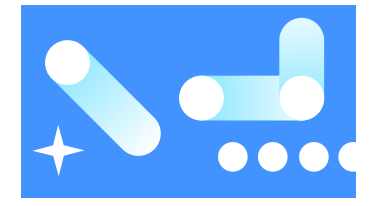

Test execution takes a lot of time

# Automated testing in a simulated virtual environment allows you to:

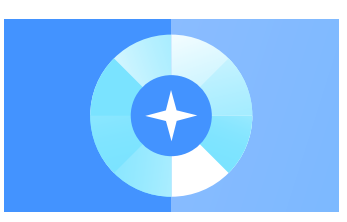

Check robot behavior in a large number of environments with different scenarios, so one can find more bugs compare to a manual test

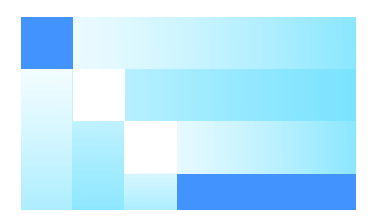

Manual tests cannot be easily scaled to different environments and require expensive hardware

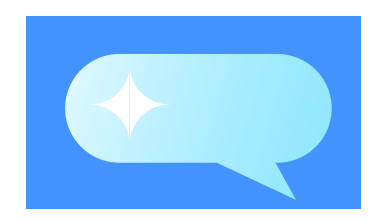

Provide software developers with more immediate feedback about their applications and if they match with correct robot behavior There are multiple ways to classify the automation tests. In general, the tests can be split into two groups:

# Automated tests may be split into the following groups:

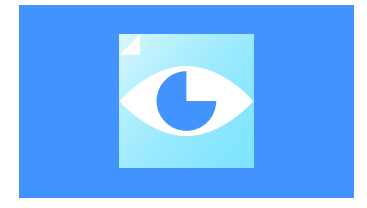

Functional tests. Refer to the ability of the robot to accomplish the task according to the business logic that has been implemented in the solution

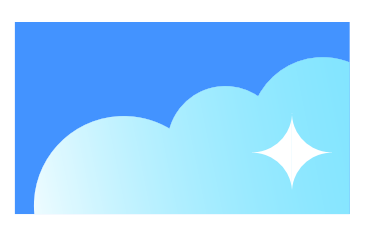

Smoke tests that cover the most crucial robot functionality that can be promptly tested to ensure the robot's stable behavior during further tests

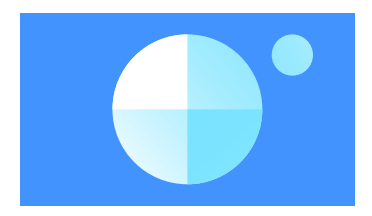

Non-functional tests. Validate the robot's resource consumption, data storage, data streaming capabilities, and other

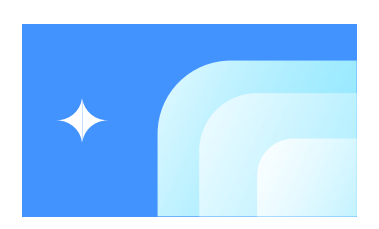

Integration tests that validate the functionality of the solution when all distributed robot components are executed together

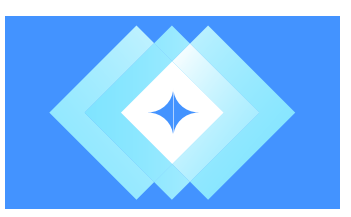

Regression tests that ensure the robot's both functional and non-functional characteristics are not negatively affected by the most recent changes

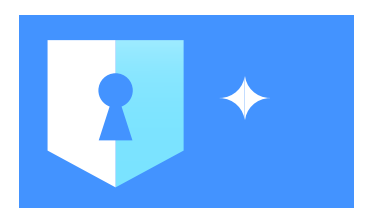

Security tests aim to reveal the vulnerability of the software during robot operations under various conditions

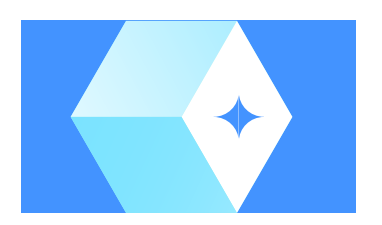

Performance tests are usually devoted to non-functional robot performance ensuring stable, and responsive behavior of the robot

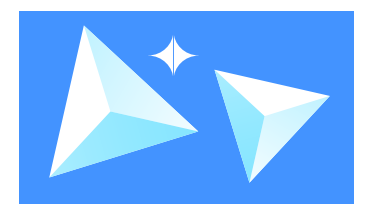

Acceptance tests are final tests of robot's functional behavior prior to final approval and release

# Automated tests may be split into the following groups:

The test phases are generally split into three stages:

- 1. Unit tests when each individual component is tested
- 2. Hardware integration tests
- 3. Business logic conformity tests

Using automated tests in simulated virtual environments allows you to decrease development and maintenance costs as well as save costs during hardware tests.

#### **Benefits of AWS RoboMaker**

With multiple ways of orchestrating automated tests, o but AWS RoboMaker is one of the most convenient for implementation. It is a fully managed simulation service for running robot applications in a simulated virtual environment. You can seamlessly integrate your robot automation tests with AWS CodePipeline (or to other AWS services) and run them during the CI/CD process. AWS RoboMaker supports large-scale and parallel simulations, so you can easily run a wide variety of simulations and receive results much faster than using own hardware for that.

And with its pay-as-you-go pricing model, you only pay for resources used, without the need to think about hardware and how to scale it. AWS RoboMaker provides all the resources needed for a single simulation or for dozens of simulations in the same way, using a single API call.

### **Types of Tests**

Depending on your robot type, it could require a unique set of tests. For example, tests for drones are not as efficient when applied to ground mobile platforms, and vice versa. Best practice is to divide all tests into several parts. with each part responsible for testing specific robot components such as its planner, localization, and others. Let's take a closer look at each one of these tests.

| SLIPPAGE AND MOTOR                                                                                                    | PLANNING                                                                                                    | BEHAVIOR                                                                                                    | LOCALIZATION                                                                                                    |
|----------------------------------------------------------------------------------------------------|----------------------------------------------------------------------------------------------------|----------------------------------------------------------------------------------------------------|----------------------------------------------------------------------------------------------------|
| SATURATION TESTS                                                                                                    | TESTS                                                                                                    | TESTS                                                                                                    | TESTS                                                                                                    |
| Such tests are conducted<br>to check the work of motor<br>drivers and algorithms.<br>These tests could check<br>if the robot does not<br>move without commands<br>or whether the robot's<br>movements are precise<br>enough. | With planning tests, we<br>can check the work of the<br>robot navigation planner<br>and easily fix a bug when<br>the planner creates a new<br>route when we ask it to go<br>to a certain point where<br>we are located. | With behavior tests,<br>we check the robot's<br>behavior under different<br>circumstances. Such tests<br>include, but not limited<br>to, obstacle avoidance<br>testing, coverage testing,<br>and moving from point A<br>to point B. | Localization tests help us<br>check whether the robot<br>can successfully localize<br>itself on a known map,<br>allowing us to control the<br>robot localization stack.<br>We will show what tests<br>are useful for ground<br>mobile robots. In our<br>examples we use <u>scenario-<br/>based testing</u> , as it allows<br>us to easily parametrize<br>each test and integrate<br>robot simulation tests into<br>CI/CD process. |

### How to Run the Tests for Boston Dynamics' Spot

SoftServe's robotics group developed <u>a</u> <u>list of ROS1 tests</u> suitable for any mobile robot running in 2D. Here's <u>how to run the</u> <u>tests for the quadruped robot Spot</u> from <u>Boston Dynamics</u>. The control of multilegged robots is significantly different from the control of robots with wheels or other types of locomotion. However, the abovementioned types of tests are quite generic and relate to high-level control testing or robot-environment testing. Therefore, the tests can be easily adapted to the robot regardless of the type of its locomotion.

Boston Dynamics' Spot is one of the most advanced legged robots available on the market. It can perform navigation missions, move on difficult terrains, climb stairs, carry payloads, and other. You can find out more about the full functionality of Boston Dynamics' Spot on their <u>official website</u> or read our <u>blog</u>. Today, the robot is used in such areas as pipeline inspection, construction inspection, healthcare, and others. To ensure Spot's reliability for your specific mission, it must be tested beforehand. For that, AWS RoboMaker can be used.

#### Parts of the Code

To test the robot on the AWS RoboMaker, you need to have:

- Robot simulation package with a control system and navigation stack.
- Test package
- A package that contains scripts that create the cloud formation
- Test launcher that runs test scripts with the required launch files

SoftServe's robotics group repository Scenario-based Tests with AWS RoboMaker for Boston Dynamics' Spot allows you to run tests with just one click. The repository consists of the simulation tool, package with tests, cloud formation setup scripts, and test launch scripts. Based on this example, you can easily adopt scripts for your application because of the repo's modular structure. The simulation for Spot is implemented on the basis of the open-source package champ, which is designed to develop the control of the legged robots and contains a preconfigured package for the Spot simulation. The repository includes navigation and localization stacks, allows you to control the walk of the robot and the positioning of its body relative to the limbs. We have made the necessary improvements to be able to run the champ on AWS RoboMaker.

The cloud formation scripts set up all the AWS resources needed for automated testing on your behalf.

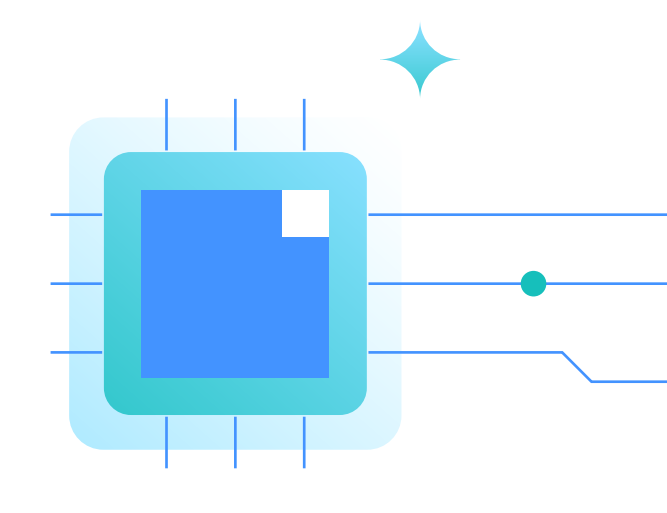

The test launcher aims to launch all needed nodes for test running and launching the test as well. The simulation tool is split into the simulation environment simulation ws and robot environment robot\_ws. In order to launch a test, you should launch the required package for testing from both environments. As such, we created directories which include launch files to do that. For example, in order to run an obstacle avoidance test, you need to run Gazebo with a robot model and test script in a simulation environment, while in a robot environment, you should run navigation and localization stacks. Examples of such launch files are given below.

#### <launch>

<arg name="gui" default="false"/>

<arg name="path\_topic" default="/ move\_base/GlobalPlanner/plan"/>

<param name="use\_sim\_
time" value="true" />

<include file="\$(find rs\_config)/ launch/gazebo.launch" >

<arg name="gui" default="\$(arg gui)" />

</include>

<arg name="mode" default="dynamic"/>

<node pkg="softserve\_simulation\_ common" type="move\_base\_route\_ manager.py" name="move\_base\_ route\_manager" output="screen">

#### </node>

<include file="\$(find mp\_ behaviour\_tests)/launch/obstacle\_ avoidance\_test.launch" >

<arg name="path\_topic" value="\$(arg path\_topic)"/>

</include>

#### </launch>

Launch File in the Simulation Environment

#### <launch>

<arg name="gui" default="false"/>

```
<param name="use_sim_
time" value="true" />
```

<include file="\$(find rs\_navigation)/ launch/navigate.launch" >

<arg name="map\_file" value="\$(find aws\_robomaker\_small\_house\_world)/ maps/turtlebot3\_waffle\_pi/map.yaml"/>

<arg name="rviz" value="\$(arg gui)" />

</include>

</launch>

Launch File in the Robot Environment

When the launch files are ready, you can run your test on the AWS RoboMaker platform. How can you run many different tests in different environment conditions at scale? For that, you should write test scenarios.

#### **Test Scenarios**

The scenario consists of a set of parameters that define environment conditions, robot behaviors, and expected outcomes. AWS RoboMaker allows you to run hundreds of simulation tests with different scenarios at scale. Take a look at the JSON file to configure the coverage test given below.

The coverage test shows the efficiency of the robot's ability to cover the floor of the environment. Here, the test-related parameter is ROBOT\_COVERAGE\_TEST\_ COVERAGE\_GOAL which determines the coverage goal. You can set different goal values for different scenarios. {

```
"scenarios":{
   "Scenario1":{
                                                 {
    "simEnvironmentVariables":{
      "MODEL_NAME":"/",
      "START_X":"0",
      "START_Y":"0",
      "START_Z":"0.0",
      "START_YAW":"0",
      "ROBOT_COVERAGE_TEST_
COVERAGE_GOAL":"80"
    },
    "robotEnvironmentVariables":{
      "MODEL_NAME":"/",
      "START_X":"0",
      "START_Y":"0",
      "START_Z":"0.0",
      "START_YAW":"0"
    }
   },
   "Scenario2":{
    "simEnvironmentVariables":{
      "MODEL NAME": "/",
      "START_X":"0",
      "START Y":"0",
      "START_Z":"0.0",
      "START YAW":"0",
      "ROBOT_COVERAGE_TEST_
COVERAGE_GOAL":"10"
    },
    "robotEnvironmentVariables":{
      "MODEL_NAME":"/",
      "START X":"0",
      "START Y":"0",
                                                  }
      "START_Z":"0.0",
                                                 }
      "START YAW":"0"
                                               1
    }
                                             }
   }
```

}, "simulations": "scenarios":[ "Scenario1", "Scenario2" ], "params":{ "failureBehavior": "Fail", "maxJobDurationInSeconds": 600, "simulationApplications":[ { "applicationVersion": "\$LATEST", "launchConfig":{ "launchFile":"coverage test.launch", "packageName":"rs\_tests" } } ], "robotApplications": { "applicationVersion": "\$LATEST", "launchConfig":{ "launchFile":"coverage test.launch", "packageName":"rs\_robot\_tests" } } 1, "vpcConfig": { "assignPublicIp": true }

*JSON file to configure the coverage test* 

#### Run Test

In order to run a test, you should execute the following command in an IDE terminal:

```
cd ~/environment/aws _ ros _
tests./run.sh test _ launch _
json/<json _ file _ name>.json
```

#### For example, run the coverage test:

cd ~/environment/aws \_ ros \_
tests./run.sh test \_ launch \_
json/coverage \_ test.json

This command launches two Simulation Jobs picking parameters determined in coverage\_test.json file for two scenarios. When the jobs are complete, you will see the test results tagged to the simulation jobs. For example, the coverage test is tagged with the reasons for the end of the test, test results, current coverage value, start and end simulation time and to which test scenario it corresponds.

| <b>Tags</b> (7)                                   | Manage tags            |
|---------------------------------------------------|------------------------|
| Кеу                                               | Value                  |
| Robot_Coverage_Test_1619021894_Status             | Failed                 |
| Robot_Coverage_Test_1619021894_Timed_Out          | 300                    |
| Robot_Coverage_Test_1619021894_Current_Coverage   | 7.86602878571          |
| Time_Elapsed_End                                  | 1619022249             |
| Robot_Coverage_Test_1619021894_Time_Elapsed_Start | 1619021894             |
| Scenario                                          | Scenario1              |
| aws:robomaker:batch-id                            | sim-batch-6gch2x1skh1c |

Tags can carry additional information, which will allow you to quickly find the cause of bugs. Tag assignments are performed by a simple command:

self.utils.set\_tag(name=self.test\_ name + "\_Status", value="Failed")

Examples of Other Automation Tests' Execution

Let us consider several tests from the available list in our <u>test repository</u>.

#### Slippage and Motor Saturation Tests: Standstill Test

Video 1 depicts the execution of a standstill test that has to detect whether the slippage is set to a realistic value. When standing on the flat surface, the robot's 6DOF position should not change as time passes by.

The test is marked as Failed, if a robot's 6DOF position changes during a predefined period of time. The test

is marked as Passed, if a robot's 6DOF position is unchanged within time, less than the predefined period of time.

Video 1 also demonstrates that when the robot's position was changed, the test was tagged as failed. You can run different scenarios in which the robot is spawned on different floor materials (wood, betony etc.), and also redefine its position and orientation tolerance.

| Configuration Robot application Simulation application |                                                     | AWS RoboMaker                                                                            | sim-pq000kgpky                                                                                                    |                                                   |
|--------------------------------------------------------|-----------------------------------------------------|------------------------------------------------------------------------------------------|----------------------------------------------------------------------------------------------------|---------------------------------------------------|
|                                                        |                                                     | Fie Edit Carnera View Window                                                             | But                                                                                                    |                                                   |
| -                                                      | Tags                                                |                                                                                          | World Insert Layers  UNKS                                                                                                    | ▼+0⊠I+++++ ■●■ +                                  |
|                                                        | Tags (5)                                            | nage tags                                                                                | Confectuate 01 001     Conskingdench 01 001     Conskingdench 01 001     Constant 02 001     KitchenTable 01 000     ReadmoDeal 11 000 | 1 min                                             |
|                                                        | Key                                                 | Value                                                                                    | Property Value<br>name Carper_00_001<br>In visito 2 Toe                                                                                |                                                   |
|                                                        | Robot_Standstill_Test_1618923779_Time_Elapsed_Start | 1618923779                                                                               | self_politie Pulse<br>enable_vend Pulse                                                                                                |                                                   |
|                                                        | Robot_Standstill_Test_1618923779_Status             | indstill_Test_1618923779_Status Failed Cupur_00_001=-<br>sed_End 1618923992<br>Scenario1 | Int Capet_01_001:                                                                                                    | * * * ×                                           |
|                                                        | Time_Elapsed_End                                    |                                                                                          | **                                                                                                    |                                                   |
|                                                        | Scenario                                            |                                                                                          |                                                                                                    |                                                   |
|                                                        | awsrobomaker.batch-id                               | sim-batch-<br>6gyp80xvw7h                                                                |                                                                                                    | I . And Time Factor: 0.26 San Time: 00 00:03 05 1 |

Video 1. Slippage and motor saturation tests: Standstill test.

#### Planning Test: Navigation from Point A to B with Predefined Position and Orientation Tolerances

When you have tested how the robot interacts with different environments, you next need to test a planning algorithm. In video 2, you can see how the robot navigates in an apartment to a random goal.

The test verifies whether the robot navigates from point A to point B with

predefined accuracy while considering a goal yaw orientation. The test is marked as Failed, if a timeout occurred and the robot did not reach the goal within the predefined tolerance.

The test is marked as Passed, if the robot navigated to point B with predefined accuracy within time (less than the timeout). You can run many tests at scale to test how the robot navigates to a random point or set predefined points on the map.

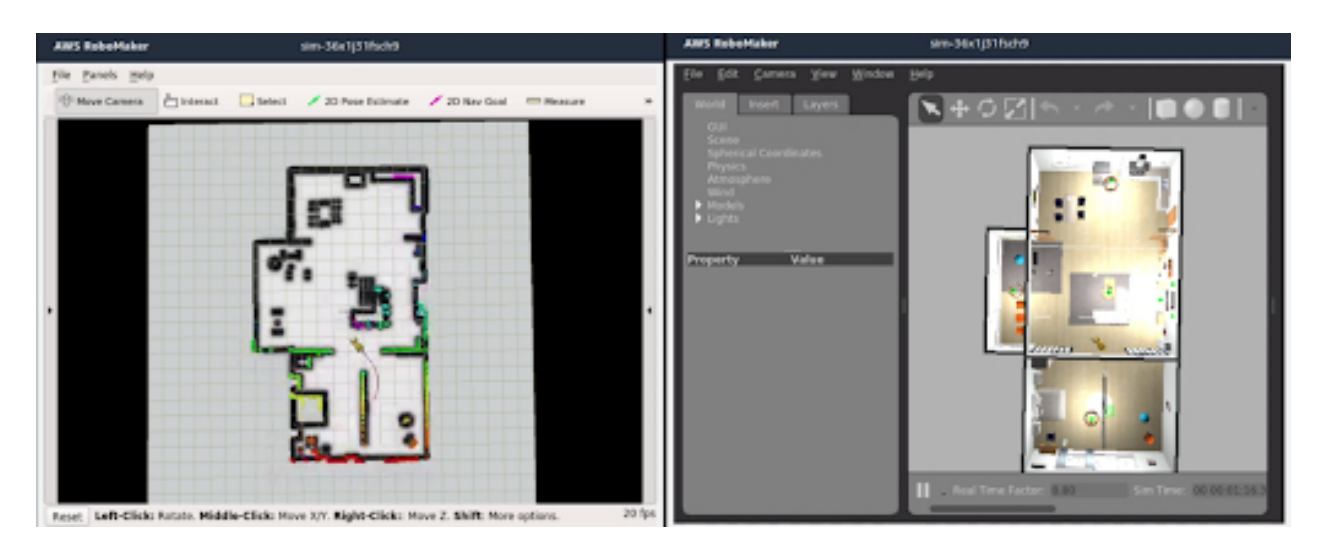

<u>Video 2</u>. Planning test: Navigation from point A to B with predefined position and orientation tolerances.

#### **Behavior Tests: Coverage Test**

The next type of testing is robot behavior tests. The most often required for mobile robots is the coverage test (see Video 3) that shows the efficiency of the robot's ability to cover the floor of the environment. The test monitors the robot's movement and creates a coverage grid with places where the robot already was. Based on this map and parameters, like robot tool radius and coverage area offset, we can calculate coverage progress and compare it with the coverage goal. The test is marked as Failed, if a timeout occurred and the coverage progress is less than the coverage goal. The test is marked as Passed, if the coverage goal is reached within time, less than the timeout.

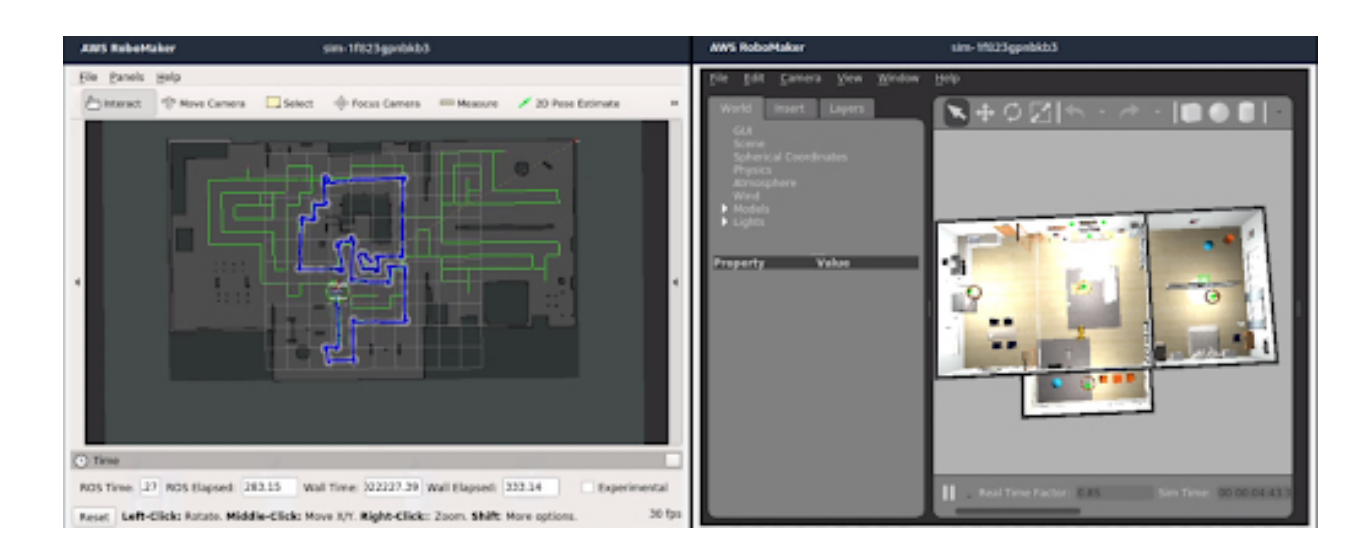

Video 3. Behavior tests: Coverage test.

#### **Localization Test**

To satisfy the reliability of autonomous missions, the localization algorithm should work with the desired accuracy under different world disturbances. Thus, the developer should test the localization stack in a changeable world. For example, in video 4, you can see how the robot navigates and localizes itself when the objects disappeared from their initial position.

The test verifies whether a localization tool locates the robot pose correctly when the predefined amount of the world's objects is deleted or moved to predefined poses. You can specify which object should be moved/deleted and their final destination when the Move option is activated.

During the test, the robot navigates through the predefined or random points on the map until the robot has reached all points or timeout occurred. The test is marked as Failed, if a timeout has occurred or predefined points were reached, and the robot did not localize itself with desired tolerance. The test is marked as Passed, if a robot localizes itself with predefined accuracy before timeout or all points were reached, and the robot localizes itself correctly.

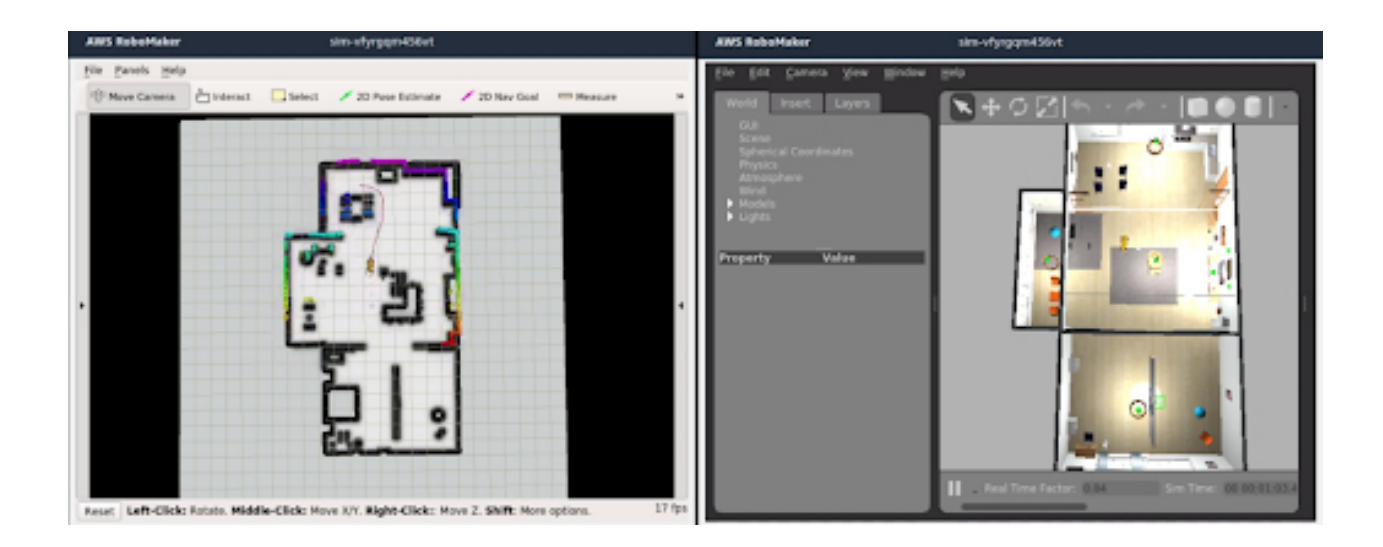

Video 4. Localization test.

More tests are available in the <u>ROS1</u> <u>tests for AWS RoboMaker repository</u>. They cover some basic scenarios and thus can decrease the time-to-market for robotics projects. We are working on adapting these tests for other types of robots: drones, robotic arms, and other.

**LET'S TALK** about your robotic software testing and how SoftServe's global team of experts may help you on your journey.

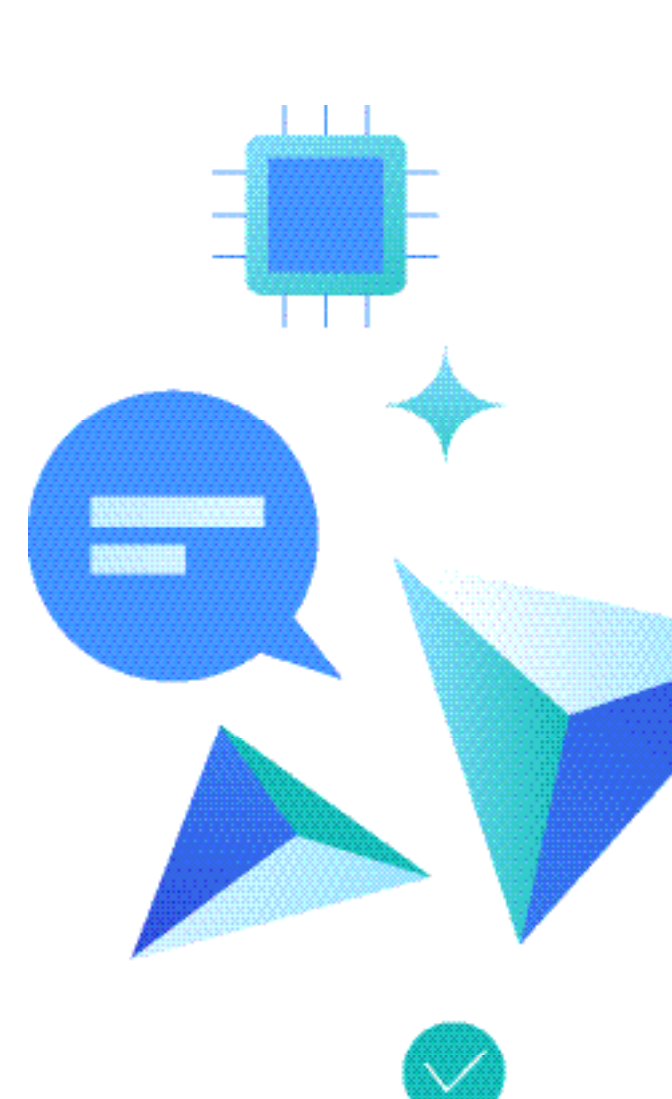

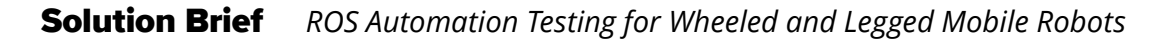

### **ABOUT US**

SoftServe is a digital authority that advises and provides at the cutting-edge of technology. We reveal, transform, accelerate, and optimize the way enterprises and software companies do business. With expertise across healthcare, retail, energy, financial services, and more, we implement end-to-end solutions to deliver the innovation, quality, and speed that our clients' users expect.

SoftServe delivers open innovation, from generating compelling new ideas, to developing and implementing transformational products and services.

Our work and client experience is built on a foundation of empathetic, human-focused experience design that ensures continuity from concept to release.

We empower enterprises and software companies to (re)identify differentiation, accelerate solution development, and vigorously compete in today's digital economy-no matter where you are in your journey.

Visit our **website**, **blog**, **LinkedIn**, **Facebook**, and **Twitter** pages.

#### NORTH AMERICAN HQ

201 W 5th Street, Suite 1550 Austin, TX 78701 USA +1 866 687 3588 (USA) +1 647 948 7638 (Canada)

#### EUROPEAN HQ

30 Cannon Street London EC4M 6XH United Kingdom +44 333 006 4341

#### АРАС НО

6 Raffles Quay #14-07 Singapore 048580 +65 31 656 887

info@softserveinc.com www.softserveinc.com

## soft**serve**